# **Classical Least Squares for Essential FTIR**

2<sup>nd</sup> Edition.

©2010 Operant LLC

All rights reserved. No part of this publication may be copied, reproduced or transmitted in any form without our prior written approval, with the exception that licensed users of Essential FTIR can print copies for their own use. Brand names, registered trade marks, etc. used in this manual, even if not marked as such, are the property of Operant LLC and are to be considered protected by trademark law. Great care has been taken to make the software, text and figures correct, but we cannot accept legal responsibility nor liability for any incorrect statements nor their consequences.

# Table of Contents

| Table of Contents                                     |   |
|-------------------------------------------------------|---|
| Introduction                                          |   |
| Installation and Licensing                            |   |
| Overview                                              |   |
| The CLS Tool                                          | 5 |
| The Method Tab                                        | 5 |
| The Analytes Tab                                      | 7 |
| The Standards Tab                                     | 9 |
| An important note about Standards and Primary Status. |   |
| The Regions Tab                                       |   |
| The Interferents Tab                                  |   |
| Automatic Interferent Analysis                        |   |
| The Validation Tab                                    |   |
| Uncertainty                                           |   |
| The Batch Predict Tab                                 |   |
| References                                            |   |
|                                                       |   |

## Introduction

This document explains how to use the CLS tool in Essential FTIR. Classical Least Squares (CLS) is a multivariate data reduction technique used quantitative analysis of infrared spectra, usually in the vapor phase. This manual is not meant to explain CLS itself. There are many fine sources for this information, please see the References section.

## Installation and Licensing

CLS is installed with Essential FTIR. The latest release of Essential FTIR can be downloaded from <u>http://www.essentialftir.com/download.html</u>. Installation of Essential FTIR is explained in the Essential FTIR manual, which can be downloaded from the same site.

Although included in the Essential FTIR installation, CLS is an add-on package requiring an additional license. Please contact <u>essentialFTIR@tds.net</u> to get a CLS license.

In addition to the CLS tool for Essential FTIR, a stand-alone prediction server is provided, allowing other software to run CLS predictions using methods developed in Essential FTIR. The prediction server is documented in the file 'eftir\_cls\_predictor.html'.

## Overview

A CLS method consists of analytes, which are the compounds that need to be quantified. An analyte needs at least one 'standard'. A standard is a spectrum of the pure analyte acquired at known concentration, temperature, pathlength and pressure. Standards require Analytical Regions to be defined, which are spectral regions in which the analyte has characteristic absorbances. In addition, Interferents can be assigned to a Standard. An Interferent is the spectrum of a pure compound which also has absorbance in the Analytical Regions assigned to the Standard, and which may be present in samples measured in the field. In practice, the Interferents are often other Analytes in the method.

A CLS method can be seen as a hierarchy. A method consists of Analytes. An Analyte consists of Standards. A Standard consists of 1) Analytical Regions and 2) Interferents In Essential FTIR, it is possible to build a library of Analytes, and to easily import them into a Method. Also, Essential FTIR can automatically determine which Analytes included in the method have interfering absorbances with other Analytes in the method, and assign these Interferents automatically to each Analyte in the Method.

The results of a CLS prediction follow the same hierarchy. For a given sample and standard, a separate prediction is performed for each region defined for the standard. These individual region results are combined using a weighted average, a technique

known as 'Multi-Band Weighting' (see reference 2). There is a MBW result for each standard for the analyte. The two standards whose MBW results most closely 'bracket' the predicted results are used to interpolate a final result for the analyte. So, there is a CLS prediction result for each region, a MBW result for each standard, and an interpolate result for each analyte.

In the case where the predicted result is not 'bracketed' by two standards, the closest MBW result is reported as the final analyte result. Extrapolated results are flagged as such, and are not as reliable as interpolated results. The CLS method should be configured so that there are standards with concentrations both lower and higher than any samples that will be analyzed.

# The CLS Tool

The CLS tool is in the Essential FTIR 'Analysis' Tool category.

The CLS tool has these tabs:

| Methods | Analytes | Standards | Regions | Interferents | Validation | Batch Predict | Tools |
|---------|----------|-----------|---------|--------------|------------|---------------|-------|
|---------|----------|-----------|---------|--------------|------------|---------------|-------|

Each of these tabs will now be explained.

## The Method Tab

| Methods    | Analyte    | es 🛛 Standards     | Regions  | Interferents | Validation | Batch Predict | Tools |
|------------|------------|--------------------|----------|--------------|------------|---------------|-------|
| Current Me | thod:      |                    |          |              |            |               |       |
| Load Met   | hod        | Create a New Me    | thod Sav | e Method     | Save As    |               |       |
| 🔽 Save C   | Calibratio | n File with Method |          |              |            |               |       |

On this tab, methods are loaded, created, and saved.

| Load Method                       | Load an existing method from disk.                       |
|-----------------------------------|----------------------------------------------------------|
| Create a New Method               | Create a new, blank, method.                             |
| Save Method                       | Save the current method.                                 |
| Save As                           | Prompt for a filename for saving the current method.     |
| Save Calibration File with Method | Save the calibration matrices alongside the method file. |

The Calibration file has the extension '.cal' and is saved in the same directory as the method file. An Essential FTIR CLS method has the file extension '.eftir\_cls'.

It's not necessary to save the calibration file, because calibrations will be performed as needed, but it can save time, especially for large methods with lots of Analytes, Standards, and Interferents.

Click on the 'Load Method' button. There is a sample method available, which is installed into a subfolder of "C:\Documents and Settings\All Users\Documents\EFTIR\CLS" named c3f8. The method file is named "c3f8\_inlet.eftir\_cls". If this method is not on your computer, it can be downloaded from http:\\www.essentialFTIR.com/tools.html.

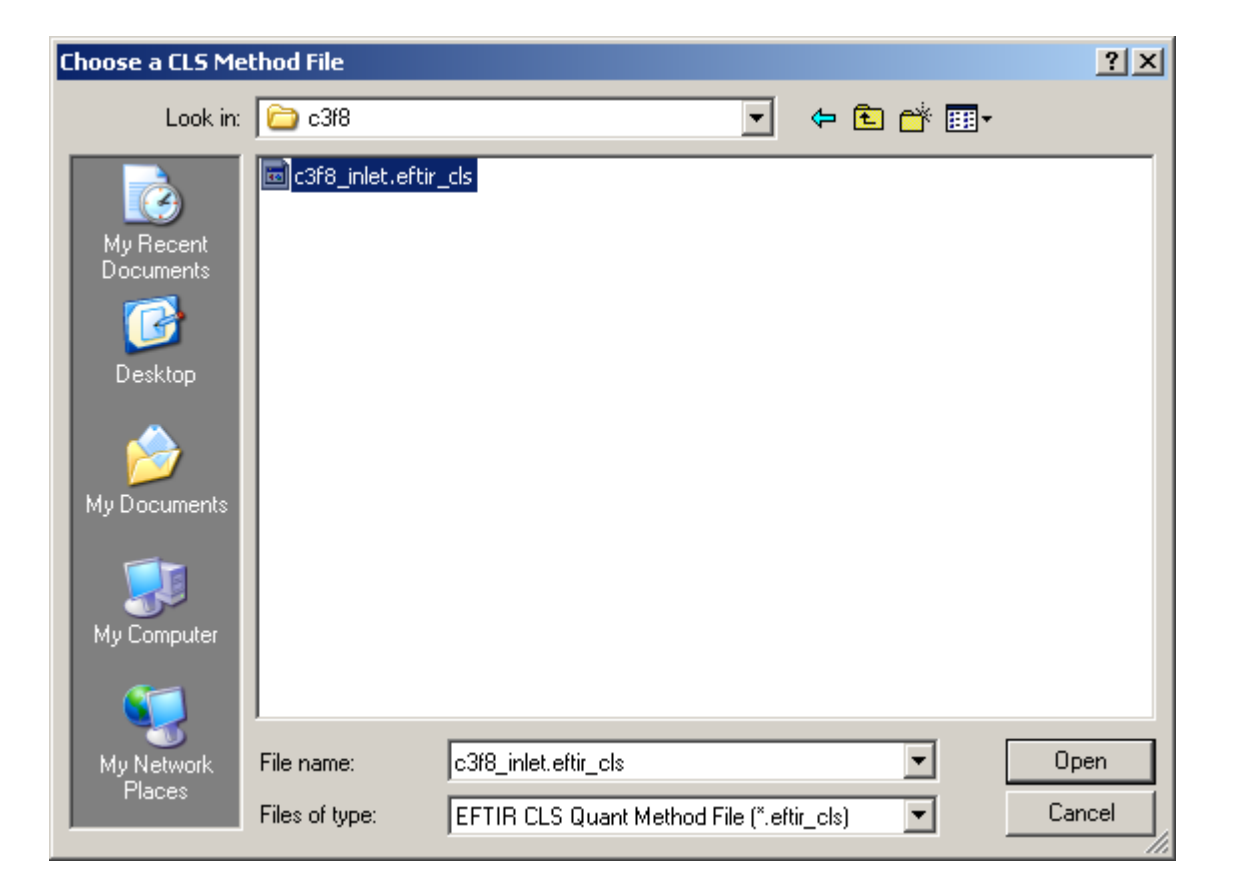

# The Analytes Tab

An analyte is a compound of interest, the concentration of which you want to measure using a CLS method.

| N | 1ethoo | ls Analytes St. | andards 🛛 Regions | Interferents Va     | alidation Batch Predict Tools |
|---|--------|-----------------|-------------------|---------------------|-------------------------------|
|   | Add    | Analyte         | alyte Remove Ar   | halyte Load Analyte | save Analyte                  |
|   |        | Name            | Status            | Units               |                               |
|   | 1      | NF3             | include           | ppm                 |                               |
|   | 2      | C3F8            | include           | ppm                 |                               |
|   | 3      | SF6             | include           | ppm                 |                               |
|   | 4      | CF4             | include           | ppm                 |                               |
|   | 5      | C2F6            | include           | ppm                 |                               |
|   | 6      | COF2            | include           | ppm                 |                               |
|   | 7      | CHF3            | include           | ppm                 |                               |
|   | 8      | SOF4            | include           | ppm                 |                               |
|   | 9      | HF              | include           | ppm                 |                               |

This screen shot assumes you have loaded the c3f8 method.

There is one row in the Analyte table for each analyte. The three columns in the table are labeled 'Name', 'Status' and 'Units'.

Status can be 'include' or 'exclude'. This allows quickly including or excluding analytes from the method, without adding or removing them.

On this tab, Analytes are Created, Edited and Removed.

| Add Analyte    | Add a new analyte to the method          |
|----------------|------------------------------------------|
| Edit Analyte   | Edit the selected Analyte or Analytes.   |
| Remove Analyte | Remove the selected Analyte or Analytes. |
| Load Analyte   | Load an Analyte from disk                |
| Save Analyte   | Save the selected Analyte to disk.       |

To edit an analyte, highlight its row in the analyte table, and then click 'Edit Analyte'. If you select multiple rows in the table, you can edit multiple analytes at a time. Here is the Dialog that allows editing analytes:

| Hand Add/Ee | dit Analyte(s   | 5)          |          |                        | 1                   | ? × |
|-------------|-----------------|-------------|----------|------------------------|---------------------|-----|
| Provide in  | nformation abo  | ut Analytej | (s)      |                        |                     |     |
| The nam     | e for this unit | NF3         |          |                        |                     |     |
| Status      |                 | include     | -        | Include this analyte   | in the method       |     |
| Units       |                 | ppm         | <b>_</b> | Units to report result | ts for this analyte | в   |
| ,           |                 |             |          | <u>0</u> K             | Cancel              |     |

Note that the Analyte Name is grayed out; once an analyte is added to a method, its name cannot be changed. This is because the analyte name serves as a key for organizing Standards and Results.

Analytes can be saved as separate files, along with their Standards, Regions, and Interferents. These Analyte files can be loaded into a method as a package. This saves the tedium of building new methods from scratch; a method can be developed by loading pre-existing Analyte files. An analyte file has the extension '.analyte'. The 'Save Analyte' and 'Load Analyte' allow you to save and recall .analyte files.

# The Standards Tab

A Standard is the spectrum of a pure Analyte. It is used to generate calibration information for predicting concentrations of unknowns. These pieces of information must be known about the Standard: its concentration, temperature, pressure and pathlength.

| ľ | vlethods | Analytes |      | Standards     | Reg | jions | Interfere | ents | Validation | Ba | tch Predict | 1 | Tools |
|---|----------|----------|------|---------------|-----|-------|-----------|------|------------|----|-------------|---|-------|
|   | Add Stan | dard     | Edit | : Standard(s) | Re  | emove | Standard  |      |            |    |             |   |       |
|   | Change   | Path     | Vie  | w Spectra 👻   |     | Exp   | port      |      |            |    |             |   |       |

Here is another view of the Standards Tab which includes the Standards Table:

| Methods  | Analytes Standa                                          | rds    | Regions   Interfere     | nts Validation         | Batch Predict To    | ols           |             |            |            |                       |   |
|----------|----------------------------------------------------------|--------|-------------------------|------------------------|---------------------|---------------|-------------|------------|------------|-----------------------|---|
| Add Star | Add Standard   Edit Standard(s)   Remove Standard   Help |        |                         |                        |                     |               |             |            |            |                       |   |
| Change   | Change Path View Spectra  Export                         |        |                         |                        |                     |               |             |            |            |                       |   |
| Analytes |                                                          | Standa | ard Spectra for this Ar | nalyte (click on colum | n headers to sort). |               |             |            |            |                       |   |
| NF3      |                                                          |        | Filename                | Path                   | Status              | Concentration | Temperature | Pressure   | Pathlength | Baseline Correction 🔄 | ] |
| C3F8     |                                                          | 1      | nf3_26.spc              | C:/Documents and S     | primary             | 303.3000 ppm  | 25.0000 C   | 1.0000 atm | 1.0000 m   | Linear                |   |
| CE4      |                                                          | 2      | nf3_28.spc              | C:/Documents and S     | test                | 185.6000 ppm  | 25.0000 C   | 1.0000 atm | 1.0000 m   |                       |   |
| C2F6     |                                                          | 3      | nf3_30.spc              | C:/Documents and S     | test                | 104.4000 ppm  | 25.0000 C   | 1.0000 atm | 1.0000 m   |                       |   |
| COF2     |                                                          |        |                         |                        |                     |               |             |            |            |                       |   |
| CHF3     |                                                          |        |                         |                        |                     |               |             |            |            |                       |   |
| HF       |                                                          |        |                         |                        |                     |               |             |            |            |                       |   |

On the left is a list of Analytes. As a different analyte is selected, the Standards table changes to display the Standards for the selected Analyte.

The Standards table has these columns: Filename, Path, Status, Concentration,

Temperature, Pressure, and Pathlength, and Baseline Correction.

The standards table can be sorted by clicking on any of the column headers. For instance, to sort the table by Concentration, click on the 'Concentration' column header.

| Filename      | The filename containing this Standard's spectrum.                     |
|---------------|-----------------------------------------------------------------------|
| Path          | The folder the file is in.                                            |
| Status        | This can be include, exclude, primary, or test                        |
| Concentration | The known concentration of the Analyte in this Standard               |
| Temperature   | The temperature when the spectrum was collected                       |
| Pressure      | The pressure when the spectrum was collected                          |
| Pathlength    | The pathlength when spectrum was collected.                           |
| Baseline      | This can be None, Offset, Linear, or Curve. 'Curve' should be used    |
| Correction    | with care, because baseline corrections are applied individually to   |
|               | analysis regions, not to the entire spectrum. If 'Curve' is used over |
|               | a narrow peak region, the peak will be flattened out.                 |

| Add Standard     | Add a standard                                           |  |  |  |
|------------------|----------------------------------------------------------|--|--|--|
| Edit Standard(s) | Edit the selected Standard or Standards.                 |  |  |  |
| Remove Standard  | Remove the selected Standard or Standards                |  |  |  |
| Change Path      | Change the folder that the Standards are located in.     |  |  |  |
| View Spectra 👻   | View the Standard Spectra.                               |  |  |  |
| Export           | Export the Standards table to file, clipboard, or Excel. |  |  |  |

Each standard can have a different baseline correction method assigned to it.

The Path can be changed independently of the Filename; you may have separate folders containing Standards that share the same filename, but may have been pre-processed differently, or have different spectral resolutions, or have been acquired from different instruments. This allows the method developer to experiment during the development phase by switching between sets of Standards.

Standards can be edited by double-clicking on a row in the table, or selected one or more rows in the table and then clicking the 'Edit Standard(s)' button.

| Edit Reference Standard |                 |   |                                                           |  |  |  |
|-------------------------|-----------------|---|-----------------------------------------------------------|--|--|--|
| Filename                | c3f8\nf3_26.spc |   | The disk filename for this standard                       |  |  |  |
| Status                  | primary         | - | Include this analyte in the method                        |  |  |  |
| Concentration           | 303.3           |   | The concentration of this standard                        |  |  |  |
| Concentration Units     | ppm             | - | The units of the concentration for this standard (above). |  |  |  |
| Temperature             | 25.0            |   | The temperature for this standard                         |  |  |  |
| Temperature Units       | С               | - | The units of the temperature for this standard (above).   |  |  |  |
| pressure                | 1.0             |   | The pressure for this standard                            |  |  |  |
| Pressure Units          | atm             | - | The units of the pressure for this standard (above).      |  |  |  |
| Pathlength              | 1.0             |   | The pathlength for this standard                          |  |  |  |
| pathlength Units        | m               | - | The units of the pathlength for this standard (above).    |  |  |  |
| Baseline Correction     | Linear          | • | Correct the baseline for this standard                    |  |  |  |
|                         |                 |   | <u>O</u> K <u>C</u> ancel                                 |  |  |  |

If editing a single standard, this dialog appears:

When editing multiple standards, this slightly different dialog appears, which contains a subset of the above fields, showing only those settings that would apply to multiple standards:

| Edit Multiple Star     | ndards    |     |                                                           | <u>?</u> × |
|------------------------|-----------|-----|-----------------------------------------------------------|------------|
| Provide information at | out these | Sta | ndards                                                    |            |
| Path                   |           |     | Change the folder to handle                               |            |
| Status                 | primary   | •   | Include this analyte in the method                        |            |
| Concentration Units    | ppm       | •   | The units of the concentration for this standard (above). |            |
| Temperature            | 25.0      |     | The temperature for this standard                         |            |
| Temperature Units      | С         | •   | The units of the temperature for this standard (above).   |            |
| pressure               | 1.0       |     | The pressure for this standard                            |            |
| Pressure Units         | atm       | •   | The units of the pressure for this standard (above).      |            |
| Pathlength             | 1.0       |     | The pathlength for this standard                          |            |
| pathlength Units       | m         | •   | The units of the pathlength for this standard (above).    |            |
| Baseline Correction    | Linear    | •   | Correct the baseline for this standard                    |            |
| ,                      |           |     | <u> </u>                                                  |            |

Note that this is another way to change the Path of multiple standards.

Note: when a method is loaded, if the standards cannot be found in the Path assigned to them, Essential FTIR automatically looks in the method directory itself. This makes it easier to deploy methods to other computers.

#### **Standards and Primary Status.**

A standard can be assigned a status of include, exclude, primary, or test. For a given analyte, there can only be one primary standard. The primary standard has these special properties:

- The analytical regions of the primary standard are used for automatic interferent analysis (more on this in the Regions and Interferents sections, below).
- The primary standard's spectrum is used as the interferent spectrum when automatic interferent analysis detects interference.
- When the given analyte has multiple standards, the primary standard is used to find the bracketing standards.

So, in the case where an analyte has multiple standards, care should be taken in selecting the primary standard, and also in selecting the analytical regions for the primary standard.

# The Regions Tab

On this tab, analytical regions are assigned to Standards.

Analytes usually have spectral regions that contain information specific to that analyte. Specifying spectral regions will improve the results and make the analysis faster.

Regions are assigned interactively in a spectral display workspace; please see the Essential FTIR manual which has an entire section about creating and changing region selections. Basically, you create regions markers by right-clicking in the spectral display window. For CLS you can create as many regions as you need. Region markers can be moved by dragging with the left mouse button and removed by clicking on it with the right mouse button.

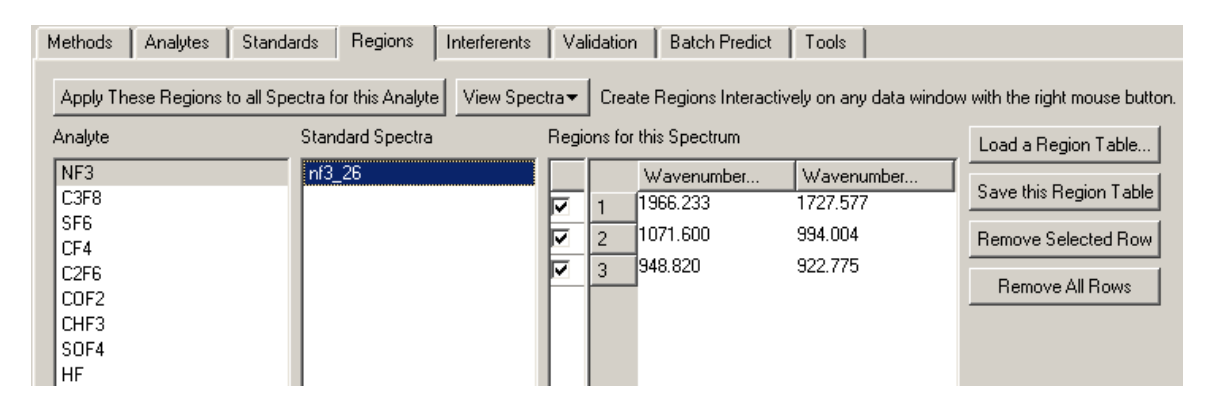

On this tab, there is a list of Analytes included in the method, a list of Standards for the selected Analyte, and a table of analysis regions for the selected Standard. Note the column of check boxes to the right of the table of analysis regions.

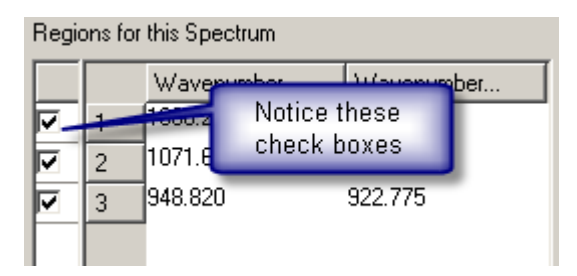

These check boxes allow regions to be defined for the Analyte/Standard, but they are only actually used in calibration and prediction if they are checked. This allows regions to be defined for the Primary Standard that that may interfere with other Analytes in the method (more on this in the 'Interferents Tab' section below). Also, it is common to use a different set of regions for high versus low concentrations of an analyte. You can define all the possible analysis regions for a Standard, and then click the 'Apply these regions to all Spectra for this Analyte' button. Then, clicking on each Standard in turn, enable the analysis regions, using the check boxes, which are appropriate for that standard.

| Apply These Regions to all Spectra | Apply the displayed regions to all of an Analyte's Standards |
|------------------------------------|--------------------------------------------------------------|
| View Spectra▼                      | View the spectra associated with Standards.                  |
| Load a Region Table                | Load a saved region table.                                   |
| Save this Region Table             | Save this region table to file.                              |
| Remove Selected Row                | Remove the selected row from the region table                |
| Remove All Rows                    | Remove all rows from the region table                        |

Load a Region Table...

Save this Region Table Remove Selected Row

Remove All Rows

These buttons are covered in detail in the Essential FTIR manual, but their functions are self-explanatory. The same functions are also available by clicking on the 'Wavenumber...' column headers in the wavenumber table.

# The Interferents Tab

The interferents tab has these buttons:

| Methods A     | nalytes | Standards         | Regions | Interferents     | Validation     | Batch Predict | Tools |
|---------------|---------|-------------------|---------|------------------|----------------|---------------|-------|
| Add Intererer | nt Ed   | it Interferent(s) | Remove  | e Interferent    | Automatic Anal | ysis          |       |
| Change Pa     | th V    | ïew Spectra       | - Ap    | ply these interf | erents to      | •             |       |

Here is another view of the interferents tab that includes the Interferents Table.

| Methods Analytes Standards Regions Interferents Validation Batch Predict Tools |                      |
|--------------------------------------------------------------------------------|----------------------|
| Add Intererent Edit Interferent(s) Remove Interferent Automatic Analysis       |                      |
| Change Path View Spectra 👻 Apply these interferents to 💌                       |                      |
| Analytes Standard Spectra Interferents for this Spectrum                       |                      |
| NF3 n/3_26 Filename Path Status Concentration *                                | Temperature Pressure |
| C3F8 1 1_SF6.SPC C:/Documents and \$ primary 1.0800 ppm 2                      | 25.0000 C 1.0000 atm |
| SF6                                                                            |                      |
| C2F6                                                                           |                      |
| COF2                                                                           |                      |
| CHF3                                                                           |                      |
| SOF4                                                                           |                      |

For a given Analyte and Standard pair, it is possible that other Analytes have significant absorbance in the given Analyte's analysis regions. These are called 'interferents', and they must be included in the calibration for the given analyte. This tab allows you to define interferents for the given analyte.

An interferent does not have to be an Analyte or Standard in the method; you can include any spectrum. Just like Standards, the concentration, temperature, pressure and pathlength of the interferent spectra have to be known.

This can be a tedious operation, but there are some short cuts built into this software to make the job easier.

First of all, you can define the interferents for one Standard, and then apply them to all other standards for the given analyte, or to all standards for all analytes. Then you can edit the interferents for each Analyte and Standard by removing or excluding those interferents, which are not applicable to the analysis.

#### **Automatic Interferent Analysis**

Second, you can use the 'Automatic Analysis' function. This identifies interferences among the analytes and standards that are included in the method. Using the analysis regions defined for the primary standard for each analyte, it looks for overlap with the analysis regions of all the other primary standards. When any overlap is found, that other primary standard is added to the interferents of all the standards for the given analyte.

| Add Intererent                | Add an interferent to the selected Standard.            |
|-------------------------------|---------------------------------------------------------|
| Edit Interferent(s)           | Edit the selected Interferent or Interferents.          |
| Remove Interferent            | Remove the selected Interferent or Interferents         |
| Automatic Analysis            | Automatically assign interferents to standards          |
| Change Path                   | Change the folder that the Interferents are located in. |
| View Spectra 💌                | View the spectra associated with the Interferents       |
| Apply these interferents to 👻 | Apply these interferents to other Standards or Analytes |

## The Validation Tab

Validation means testing the CLS method against known data. You must have assigned some Standards to the 'Test' set in order to validate the selected Analyte.

For this example, the 'C3F8' analyte is selected. The calibration and test samples have been changed from the default method in order to show some features of the table:

|   |   | Sample<br>Filename | Known Sample<br>Concentration | Standard<br>Filename | Standard<br>Concentration | Region       | Predicted<br>Concentration | Difference<br>(Known-Predicted) | SEC    | Fractional<br>Uncertainty | Sigma<br>Squared |
|---|---|--------------------|-------------------------------|----------------------|---------------------------|--------------|----------------------------|---------------------------------|--------|---------------------------|------------------|
| 1 | 4 | 60_6C3F8.SPC       | 60.5700 ppm                   |                      |                           | Interpolated | 60.6473 ppm                | -0.0773 ppm                     | 2.6325 | 0.0434                    | 0.0017           |
| 2 | ÷ | C3F8_17A.SPC       | 106.8000 ppm                  |                      |                           | Interpolated | 118.2228 ppm               | -11.4228 ppm                    | 4.5885 | 0.0388                    | 0.0047           |
| 3 | ÷ | C3F8_5A.SPC        | 11.4000 ppm                   |                      |                           | Extrapolated | 12.8574 ppm                | -1.4574 ppm                     | 0.0695 | 0.0054                    | 8.4661e-007      |

The table contains the results after the analysis. There is a hierarchy of results, and each 'Predicted Concentration' is derived from other results. The plus signs in the first column, <sup>4</sup>, allow viewing of the contributing results. After clicking on the plus sign in row one, the table is expanded to look like this:

|   |   | Sample<br>Filename | Known Sample<br>Concentration | Standard<br>Filename | Standard<br>Concentration | Region              | Predicted<br>Concentration | Difference<br>(Known-Predicted) | SEC    | Fractional<br>Uncertainty | Sigma<br>Squared |
|---|---|--------------------|-------------------------------|----------------------|---------------------------|---------------------|----------------------------|---------------------------------|--------|---------------------------|------------------|
| 1 | - | 60_6C3F8.SPC       | 60.5700 ppm                   |                      |                           | Interpolated        | 60.6473 ppm                | -0.0773 ppm                     | 2.6325 | 0.0434                    | 0.0017           |
| 2 |   |                    | ÷                             | 43_1C3F8.SPC         | 43.1400 ppm               | Multi-Band Weighted | 59.6005 ppm                | 0.9695 ppm                      | 0.0998 | 0.0017                    | 4.0254e-007      |
| 3 |   |                    | ÷                             | 29_8C3F8.SPC         | 29.7900 ppm               | Multi-Band Weighted | 60.0353 ppm                | 0.5347 ppm                      | 0.0584 | 0.0010                    | 2.3923e-006      |
| 4 |   |                    | ÷                             | C3F8H13A.SPC         | 560.5000 ppm              | Multi-Band Weighted | 92.5022 ppm                | -31.9322 ppm                    | 2.7157 | 0.0294                    | 0.0018           |
| 5 | ÷ | C3F8_17A.SPC       | 106.8000 ppm                  |                      |                           | Interpolated        | 118.2228 ppm               | -11.4228 ppm                    | 4.5885 | 0.0388                    | 0.0047           |
| 6 | ÷ | C3F8_5A.SPC        | 11.4000 ppm                   |                      |                           | Extrapolated        | 12.8574 ppm                | -1.4574 ppm                     | 0.0695 | 0.0054                    | 8.4661e-007      |

Now the multi-band weighted results are show for each standard. The two MBW results that were used for interpolating the final result are highlighted with a green background. The final results are highlighted with a yellow background.

Now there are plus signs in column 3 for the rows that contain MBW results. Clicking on these will expand the table so that the individual results for each region that contributes to the MBW result will be shown:

|   |   | Sample<br>Filename | Known Sample<br>Concentration | Standard<br>Filename | Standard<br>Concentration | Region              | Predicted<br>Concentration | Difference<br>(Known-Predicted) | SEC    | Fractional<br>Uncertainty | Sigma<br>Squared |
|---|---|--------------------|-------------------------------|----------------------|---------------------------|---------------------|----------------------------|---------------------------------|--------|---------------------------|------------------|
| 1 | - | 60_6C3F8.SPC       | 60.5700 ppm                   |                      |                           | Interpolated        | 60.6473 ppm                | -0.0773 ppm                     | 2.6325 | 0.0434                    | 0.0017           |
| 2 |   |                    | -                             | 43_1C3F8.SPC         | 43.1400 ppm               | Multi-Band Weighted | 59.6005 ppm                | 0.9695 ppm                      | 0.0998 | 0.0017                    | 4.0254e-007      |
| 3 |   |                    |                               |                      |                           | 1241.862-1283.275   | 58.3614 ppm                | 2.2086 ppm                      | 0.0551 | 0.0009                    | 8.6228e-007      |
| 4 |   |                    |                               |                      |                           | 994.085-1020.758    | 59.6520 ppm                | 0.9180 ppm                      | 0.0901 | 0.0015                    | 1.9042e-007      |
| 5 |   |                    |                               |                      |                           | 1130.509-1169.867   | 59.6636 ppm                | 0.9064 ppm                      | 0.1531 | 0.0026                    | 5.4111e-008      |
| 6 |   |                    | ÷                             | 29_8C3F8.SPC         | 29.7900 ppm               | Multi-Band Weighted | 60.0353 ppm                | 0.5347 ppm                      | 0.0584 | 0.0010                    | 2.3923e-006      |
| 7 |   |                    | ÷                             | C3F8H13A.SPC         | 560.5000 ppm              | Multi-Band Weighted | 92.5022 ppm                | -31.9322 ppm                    | 2.7157 | 0.0294                    | 0.0018           |
| 8 | ÷ | C3F8_17A.SPC       | 106.8000 ppm                  |                      |                           | Interpolated        | 118.2228 ppm               | -11.4228 ppm                    | 4.5885 | 0.0388                    | 0.0047           |
| 9 | ÷ | C3F8_5A.SPC        | 11.4000 ppm                   |                      |                           | Extrapolated        | 12.8574 ppm                | -1.4574 ppm                     | 0.0695 | 0.0054                    | 8.4661e-007      |

This allows 'drilling down' to see all the lower-level results that contribute to a final result.

Note the 'Region' column for the sample C3F8\_5A.SPC (row 9 in the above picture). It says 'Extrapolated' and is highlighted in red. This means that the predicted result is not bracketed by two calibration standards. Extrapolated results are not as reliable as interpolated results.

Extrapolated results are also highlighted in red when batch processing files.

#### Uncertainty

SEC is the 'Standard Error of Concentration' and is a statistical measurement derived from the spectral residual. Fractional Uncertainty, also known as UCR, is SEC / (Predicted Concentration). The lower the UCR, the better the result.

Notice how the predicted concentration for the high concentration test sample, C3F8H13A.SPC, the last one in the table, is way off from the known. This is because of non-linearity in the data: absorbance versus concentration is not a straight line, especially at higher concentrations.

| Run Test      | Run the validation test.                                       |
|---------------|----------------------------------------------------------------|
| View Residual | View the spectral residual associate with a result or results. |

To view the spectral residual, select a row or multiple rows in the results table, and click 'View Residual'. If the row contains an interpolated result, two residuals will be displayed, representing the two MBW results that contributed to the interpolation.

# The Batch Predict Tab

This tool allows you to predict the concentrations of analytes in unknown samples.

| ata Results    |                                 |                                                                   |                     |
|----------------|---------------------------------|-------------------------------------------------------------------|---------------------|
| Predict        | Temperature (C): 25.0           | Pressure (atm): 1.0                                               | Pathlength (m): 1.0 |
| Decimal Places | 4                               | <ul> <li>How many decimal places to report for results</li> </ul> |                     |
| Source of Data | Visible Files in Current Window | ▼ What to 'Fill List' with                                        |                     |
| Fill the list  | Click to Fill                   | Fill the 'List of Files to Process'                               | 7                   |

As you can see, this tab has two sub-tabs, named 'Data' and 'Results'

On the 'Data' tab are these buttons and fields:

| Predict          | Run a prediction over the selected fiels.               |
|------------------|---------------------------------------------------------|
| Temperature (C): | The temperature, in Celsius, to use in the prediction.  |
| Pressure (atm):  | The pressure, in atmospheres, to use in the prediction. |
| Pathlength (m):  | The pathlength, in meters, to use in the prediction.    |

To analyze samples, the temperature, pressure, and pathlength of the samples must be known. These may be set using the edit fields on this tool. If you get unexpected results, the most likely cause is incorrect settings for these parameters.

To populate the List of Files to process, select the 'Source of Data', and then click the 'Click to Fill' button. The samples to process can be either data that is already loaded into an Essential FTIR workspace, or files that are on disk.

This screenshot was obtained by clicking 'View Spectra / All Standards for All Analytes' on the 'Standards' Tab, and then choosing 'All files in current window' for the source of data, and then clicking 'Predict'.

| ata                                                                         | Results        |                 |             |             |             |        |           |                 |  |  |  |  |
|-----------------------------------------------------------------------------|----------------|-----------------|-------------|-------------|-------------|--------|-----------|-----------------|--|--|--|--|
| Export 👻 View Residual Columns                                              |                |                 |             |             |             |        |           |                 |  |  |  |  |
| Sample V NF3 SEC Fractional Uncertainty C3F8 SEC Fractional Uncertainty SF6 |                |                 |             |             |             |        |           |                 |  |  |  |  |
| 1                                                                           | SOF4 AB_42.SPC | 1.0567e-010 ppm | 7.1179e-010 | 6.7360      | 0.0178 ppm  | 0.0083 | 0.4653    | 1.2795e-013 pp  |  |  |  |  |
| 2                                                                           | SF6_Z17A.SPC   | 1.6146 ppm      | 0.4561      | 0.2825      | -0.0041 ppm | 0.0049 | 1.2064    | 5.7098 ppm      |  |  |  |  |
| 3                                                                           | SF6_H9A.SPC    | 0.5490 ppm      | 0.4387      | 0.7990      | -0.0032 ppm | 0.0017 | 0.5173    | 0.5116 ppm      |  |  |  |  |
| 4                                                                           | nf3_30.spc     | 21.9937 ppm     | 0.2109      | 0.0096      | -0.0029 ppm | 0.0188 | 6.5564    | 0.0024 ppm      |  |  |  |  |
| 5                                                                           | nf3_28.spc     | 35.9517 ppm     | 0.1479      | 0.0041      | -0.0035 ppm | 0.0322 | 9.1893    | 1.3736e-014 ppi |  |  |  |  |
| 6                                                                           | nf3_26.spc     | 54.0503 ppm     | 6.5955e-010 | 1.2203e-011 | -0.0055 ppm | 0.0498 | 9.0652    | 2.6333e-014 ppi |  |  |  |  |
| 7                                                                           | CF4_Z5A.SPC    | 0.2698 ppm      | 0.1181      | 0.4377      | 0.0002 ppm  | 0.6784 | 2811.0739 | -6.5406e-005 pp |  |  |  |  |
| 8                                                                           | CF4_1A.SPC     | 0.1281 ppm      | 0.1622      | 1.2665      | 0.0037 ppm  | 0.6029 | 162.6258  | -0.0011 ppm     |  |  |  |  |
| 9                                                                           | C3F8H13A.SPC   | 1.9561 ppm      | 1.5345      | 0.7845      | 57.7962 ppm | 0.0562 | 0.0010    | -0.0036 ppm     |  |  |  |  |
| 41                                                                          |                | 1               |             | 1           | 1           | 1      | 1         |                 |  |  |  |  |

As you can see, the results table has a lot of information. Each sample file is a row in the table, and there are three columns for each analyte: the concentration, SEC and UCR (Fractional Uncertainty). Any extrapolated results will be highlighted in red. The table can be sorted by clicking on any of the column headers.

| Export 👻      | Export the results table to clipboard, file, or Excel.              |  |
|---------------|---------------------------------------------------------------------|--|
| View Residual | View the spectral residual associated with a result.                |  |
| Columns       | Select the information that will be displayed in the results table. |  |

View Residual: For each sample there are one or two residuals for each analyte. If the result is interpolated, there will be two residuals. Select the row(s) you want to view the residuals for, and click 'View Residual'. In the case of this sample method, if you only select one row, you will get as many residuals as there are Analytes included in the method. In this screen shot, the row for the sample file C3F8H13A.SPC was selected. The Memo field of each residual tells which analysis (that is, Analyte) produced that residual.

Columns: Clicking this button will allow setting what data is displayed in the results. The predicted concentration is always displayed, but the error terms are optional.

| Show SEC | V        | Show the Standard Error of Concentration |
|----------|----------|------------------------------------------|
| Show UCR | <b>v</b> | Show the Fractional Uncertainty          |
| Show S2  |          | Show Sigma Squared                       |

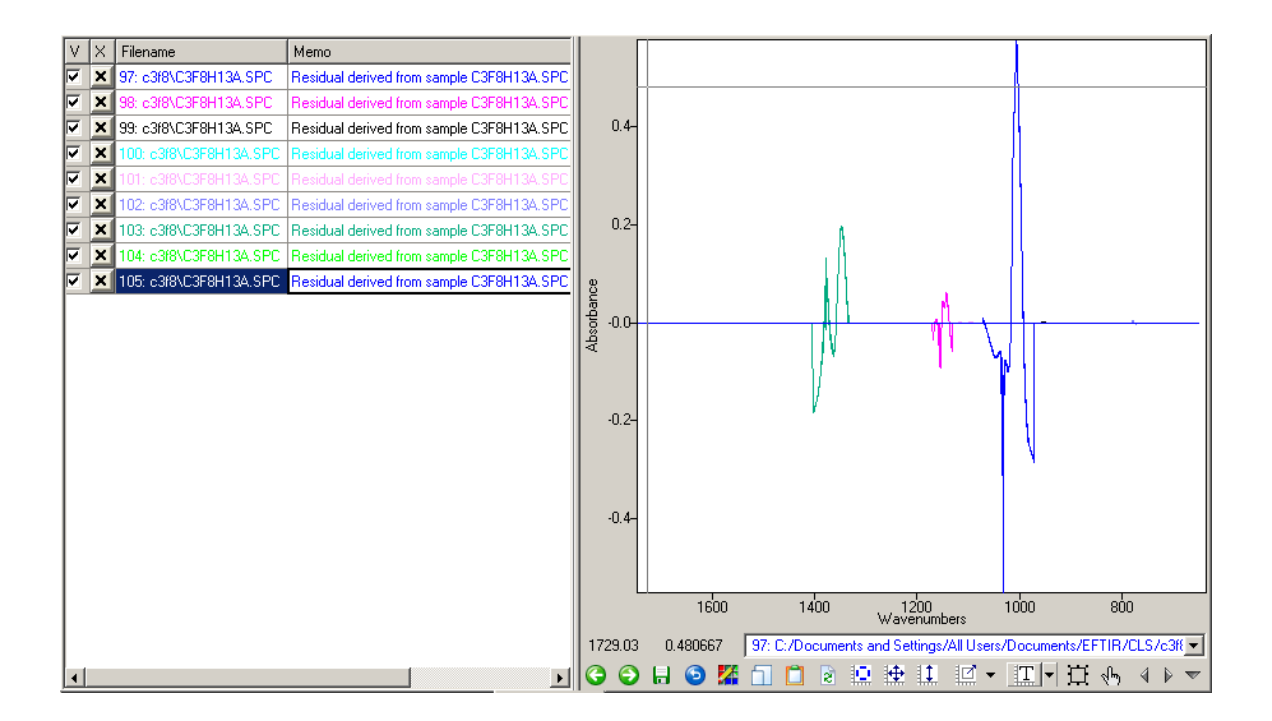

# References

1. D.M. Haaland and R.G. Easterling, "Improved Sensitivity of Infrared Spectroscopy by the Application of Least Squares Methods," <u>Appl. Spectrosc</u>. 34(5):539-548 (1980).

 D.M. Haaland and R.G. Easterling, "Application of New Least-Squares Methods for the Quantitative Infrared Analysis of Multicomponent Samples," <u>Appl. Spectrosc</u>. 36(6):665-673 (1982).

3. D.M. Haaland, R.G. Easterling and D.A. Vopicka, "Multivariate Least-Squares Methods Applied to the Quantitative Spectral Analysis of Multicomponent Samples," <u>Appl. Spectrosc</u>. 39(1):73-84 (1985).

4. W.C. Hamilton, <u>Statistics in Physical Science</u>, Ronald Press Co., New York, 1964, Chapter 4.

5. Richard Kramer, Chemometric Techniques for Quantitative Analysis, Marcel Dekker Inc., New York, 1998, Chapter 3.